#### **RESELLER HOSTING**

#### Startup Guide – Linux

# Table of contents

- 1. Features
- 2. Plans and Price
- 3. Sign up for Reseller Hosting
- 4. Set up your Linux Reseller Hosting
  - Set price
  - Add slabs and set Telecopic Price
  - Display it on your supersite
- 5. Purchase process
  - Add a customer account
  - Purchase a hosting package
  - Activate your order
- 6. Manage your Linux Reseller Hosting
  - Access your WHM & cPanel
  - Change name servers
  - Brand your Name Servers
  - Basic Account Information
  - Create a Custom Package
  - Create an Account
  - WHMCS Installation through Softaculous
- 7. Help Guides
- 8. Contact Hs

#### Features

# **Features of Reseller Hosting**

- Host Unlimited Domains, Email Accounts, MySQL Databases and more.
- WHM access to split packages and specify your own hosting parameters.
- WHMCS, an all-in-one client management, billing & reporting solution for online businesses provided for FREE.

Comes along with Softaculous: A great auto installer with many scripts. It is fast, easy to

# **Plans and Pricing**

### **Linux Reseller Hosting**

## Sign up for Reseller Hosting

# Sign up for Reseller Hosting

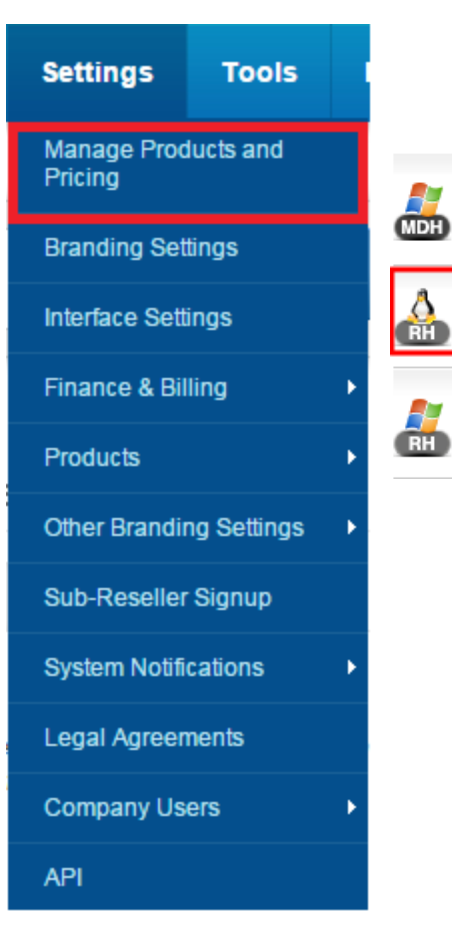

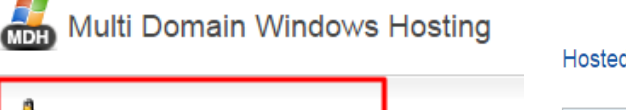

Reseller Windows Hosting

Reseller Linux Hosting

| losted in USA     |                                                                                                  |                                 | Status: Selling C   |
|-------------------|--------------------------------------------------------------------------------------------------|---------------------------------|---------------------|
| Customers Sub-Res | sellers                                                                                          |                                 |                     |
| Plan Name         | Plan Specifications                                                                              | Selling Status for<br>Customers | Action              |
| RH1 Linux         | <ul> <li>♦ 40 GB Disk Space</li> <li>♦ 800 GB Bandwidth</li> <li>♦ Compatible Add-ons</li> </ul> | • Selling                       | <u>Manage Price</u> |

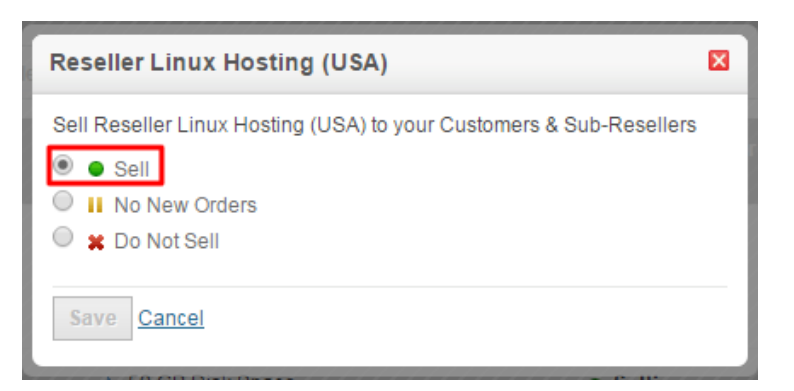

### How to Start Reselling Immediately!

# Set Price for Reseller Hosting

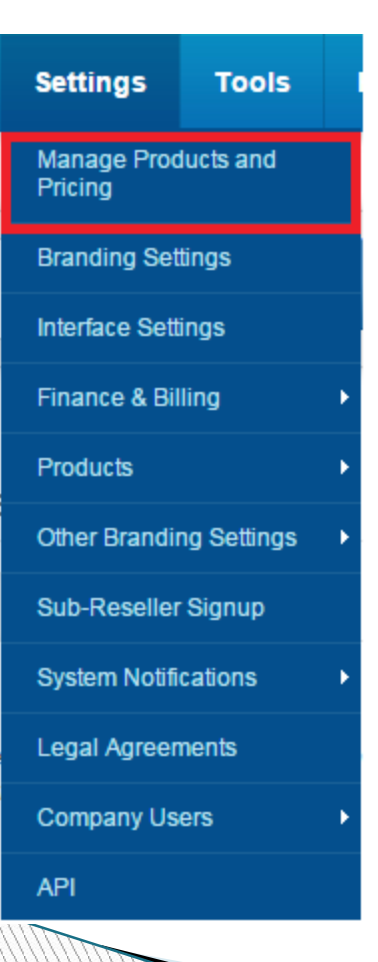

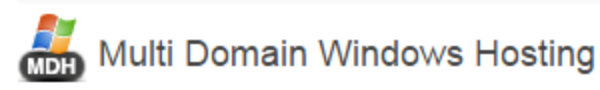

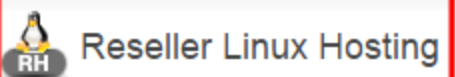

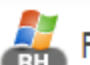

Reseller Windows Hosting

| 1    |       |     |        |       |    |
|------|-------|-----|--------|-------|----|
| 0    | Rocol | lor | linuv  | Hosti | na |
| (BH) | Reser | 101 | LIIIUA | 11030 | ny |

| USA 📕 >   | Hosted in USA       |                                                                                                  |                                 | Status: Selling Chan |
|-----------|---------------------|--------------------------------------------------------------------------------------------------|---------------------------------|----------------------|
| India 💽 > | Customers Sub-Resel | lers                                                                                             |                                 |                      |
| ик 📉 >    | Plan Name           | Plan Specifications                                                                              | Selling Status for<br>Customers | Action               |
|           | RH1 Linux           | <ul> <li>♦ 40 GB Disk Space</li> <li>♦ 800 GB Bandwidth</li> <li>♦ Compatible Add-ons</li> </ul> | Selling                         | Manage Price         |
|           | R2 Linux            | <ul> <li>50 GB Disk Space</li> <li>1000 GB Bandwidth</li> <li>Compatible Add-ons</li> </ul>      | Selling                         | Manage Price         |
|           | R3 Linux            | <ul> <li>100 GB Disk Space</li> <li>2 TB Bandwidth</li> <li>Compatible Add-ons</li> </ul>        | Selling                         | Manage Price         |
|           | R4 Linux            | <ul> <li>200 GB Disk Space</li> <li>3.9 TB Bandwidth</li> <li>Compatible Add-ons</li> </ul>      | <ul> <li>Selling</li> </ul>     | Manage Price         |
|           | R0                  | <ul> <li>20 GB Disk Space</li> <li>200 GB Bandwidth</li> <li>Compatible Add-ons</li> </ul>       | Selling                         | Manage Price         |

## Add slabs and set Telescopic Price

| Pricing                                                                          |                      | Add                                       | Renew                                       | Dedicated IP 🕜                            | Action |  |
|----------------------------------------------------------------------------------|----------------------|-------------------------------------------|---------------------------------------------|-------------------------------------------|--------|--|
|                                                                                  | Your Cost Price      | USD 20.99 / month<br>NPR 2,246.56 / month | USD 27.99 / month<br>NPR 2,995.77 / month   | USD 3.99 / month<br>NPR 427.05 / month    |        |  |
| 1 Months                                                                         | Selling Price<br>NPR | Per Month<br>2679.0<br>1 Months<br>2679   | Per Month<br>3572.42<br>1 Months<br>3572.42 | Per Month<br>509.25<br>1 Months<br>509.25 |        |  |
| 3 months Add Slab<br>3 months<br>6 months<br>12 months<br>24 months<br>36 months |                      |                                           |                                             |                                           |        |  |

#### Give discounts to customers who buy for longer tenures.

**Example:** When your customer purchases for 1 month, he will be charged NPR. 2679/m, but if he purchases for 3 months or more, you can give him a discount by charging him less. However, if you do not wish to use Telescopic Pricing for your Customers, you may set the same Selling price as the 1st month for all other months

# Display it on your SuperSite

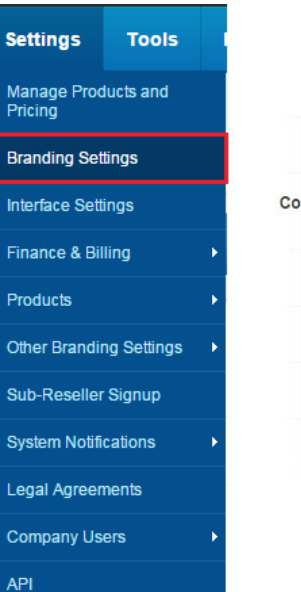

#### SuperSite & PartnerSite V

SuperSite 2 > PartnerSite >

Control Panel >

Control Panel - Shopping Cart > Integration

Name Servers >

Branded URL Prefix >

Whois Format >

Site Cus

#### Customize SuperSite 2

Preview the new SuperSite 2

Edit the HTML, CSS, images and various other aspects of every page of the SuperSite 2 with our robust Admin Panel.

Launch Customization Panel

#### Brand URLs

Partially-Branded URL Your Customers can access the SuperSite 2 with this partially-branded URL:

http://okol615381.supersite2.myorderbox.com

Change Prefix

| Supersite 2 Admin Area |              |                  |          |               |           |
|------------------------|--------------|------------------|----------|---------------|-----------|
| Dashboard              | Reload Cache | Reseller Details | Settings | Coupon Engine | 🕁 SuperSi |
| Dashl                  | board        |                  |          |               |           |

| My Languages                                                                | 🛨 Add New Language            |
|-----------------------------------------------------------------------------|-------------------------------|
| English (English) (Default language)<br>Site Theme: MyTheme<br>Status: Live | Manage Site                   |
| Español (Spanish)<br>Site Theme: MyTheme<br>Status: Live                    | ⊠ <u>Dekte</u><br>Manage Site |

## Display it on your SuperSite

| Shared Window Hosting Plans to display on Supersite                                                                                                    |               |            |            |            |
|----------------------------------------------------------------------------------------------------|---------------|------------|------------|------------|
| Choose this option if you want to:<br>Add/Remove Window Single/Mutli Domain Hosting Plans to be shown on Supersite. Change the order of the plans that are shown on the plans page. Set the preferred plan. | Edit Settings |            |            |            |
| Reseller Hosting Plans to display on Supersite                                                                                                    |               |            |            |            |
| Choose this option if you want to:<br>Add/Remove Reseller Hosting Plans to be shown on Supersite. Change the order of the plans that are shown on the plans page. Set the preferred plan.                   | Edit Settings |            |            |            |
| Windows Reseller Hosting Plans to display on Supersite                                                                                                    |               |            |            |            |
| Choose this option if you want to:<br>Add/Remove Reseller Hosting Plans to be shown on Supersite.  Change the order of the plans that are shown on the plans page.  Set the referred plan.                  | Edit Settings |            |            |            |
| • Out the presence pain.                                                                                                    |               | US Hosting | IN Hosting | UK Hosting |

Just drag and drop the plans that you wish to display on your SuperSite. **Do not forget to reload cache at the end!** 

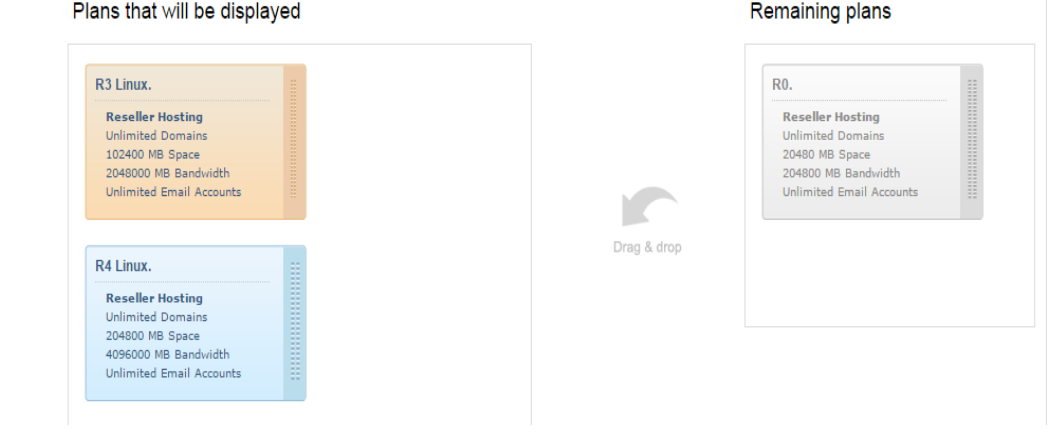

### Purchasing a Reseller Hosting Package

#### Add a Customer Account

| <b>.</b>     |         | Create a New Customer Acco                     |  |  |  |  |  |
|--------------|---------|------------------------------------------------|--|--|--|--|--|
| customers    | SUD-Res | Note : All Fields marked with * are compulsory |  |  |  |  |  |
| List         |         | Company Name:*                                 |  |  |  |  |  |
| Poorsh       |         | Contact Person:*                               |  |  |  |  |  |
| Search       |         | Address1:*                                     |  |  |  |  |  |
| Add          |         | Address2:                                      |  |  |  |  |  |
| Billing      | •       | Address3:                                      |  |  |  |  |  |
| Send Mail    |         |                                                |  |  |  |  |  |
| nnouncements |         |                                                |  |  |  |  |  |
|              |         | Information                                    |  |  |  |  |  |
| kport        |         |                                                |  |  |  |  |  |

Your Customer Id is 13412033

<u>Click here</u> to login to your Customer Control Panel now >>

### **Purchase a Hosting Package**

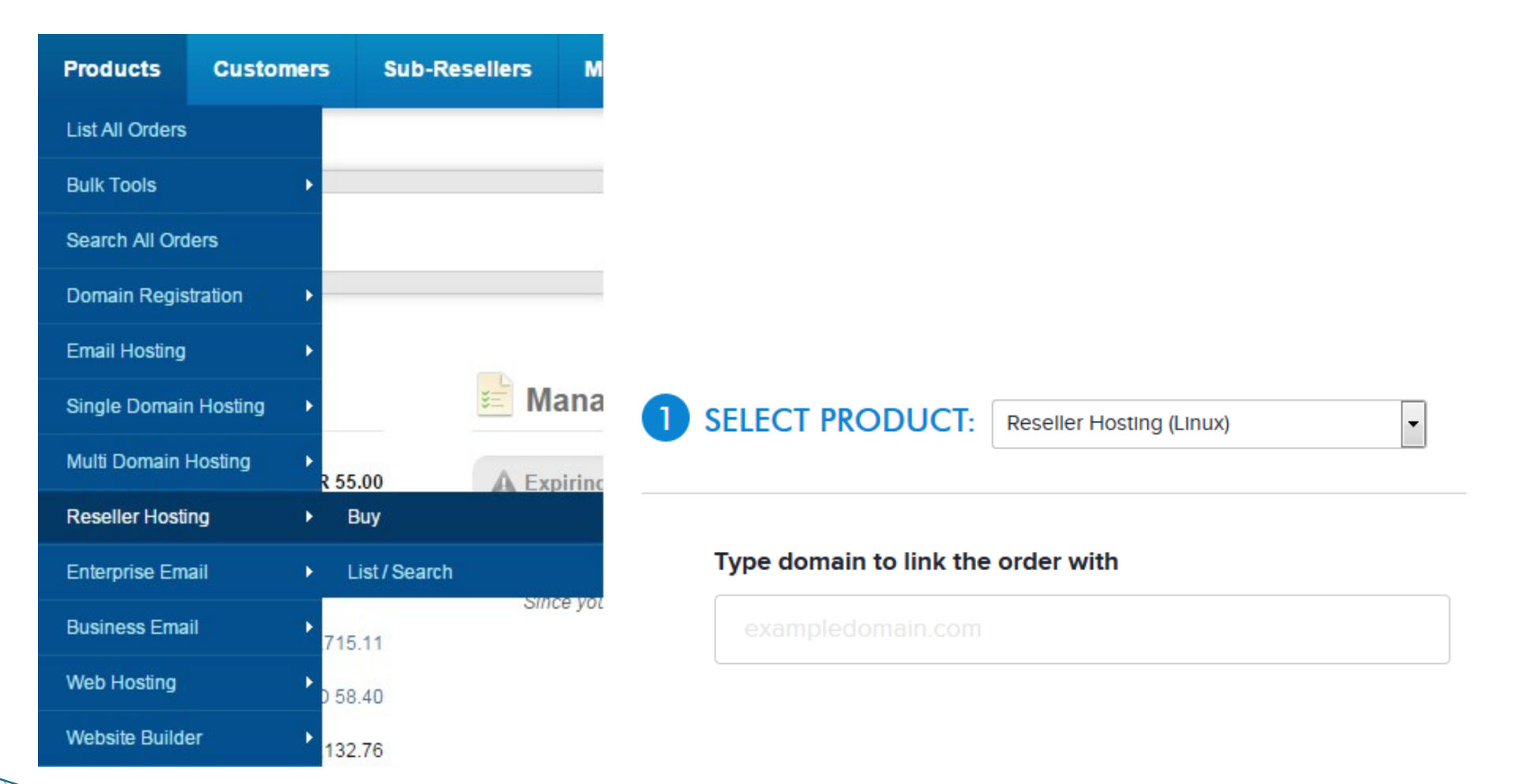

### **Purchase a Hosting Package**

#### Choose a plan

| RO | 20 GB Disk Space<br>200 GB Bandwidth<br>Unlimited Email Accounts<br>200 GB Disk Space | 1 Month v | <b>\$ 9.59</b><br>Cost. <b>\$</b> 7.99   | Add                                               | your customer that he/she needs to pay<br>you<br><b>Cancel the Invoice</b> - if you have already<br>received payment or you are purchasing<br>it for yourself |
|----|---------------------------------------------------------------------------------------|-----------|------------------------------------------|---------------------------------------------------|----------------------------------------------------------------------------------------------------|
| R4 | 4000 GB Bandwidth<br>Unlimited Email Accounts                                         | 1 Month 🗸 | <b>\$ 38.39</b><br>Cost: \$ 31.99        | Add                                               |                                                                                                    |
| R3 | 100 GB Disk Space<br>2000 GB Bandwidth<br>Unlimited Email Accounts                    | 1 Month 🗸 | <b>\$ 25.19</b><br>Cost: <b>\$</b> 20.99 | Added                                             |                                                                                                    |
| R2 | 50 GB Disk Space<br>1000 GB Bandwidth<br>Unlimited Email Accounts                     | 1 Month 🗸 | <b>\$ 19.19</b><br>Cost: <b>\$</b> 15.99 | Add                                               |                                                                                                    |
| R1 | 40 GB Disk Space<br>800 GB Bandwidth<br>Unlimited Email Accounts                      | 1 Month v | <b>\$ 16.19</b><br>Cost: \$ 13.49        | Add                                               | 2 ENTER CUSTOMER DETAILS                                                                                                    |
|    |                                                                                       |           | Sub                                      | o-total \$ 25.19                                  | Existing customer? New customer?                                                                                                    |
|    |                                                                                       |           | Discount                                 | 0 %                                               | name@domain.com OR Create Account                                                                                                    |
|    |                                                                                       |           | Тс                                       | otal <b>\$ 25.19</b>                              |                                                                                                    |
|    |                                                                                       |           | Yo<br>Add fund                           | ur balance: <b>\$ 24.22</b><br>Is Refresh Balance | 3 PLACE YOUR ORDER                                                                                                    |
|    |                                                                                       |           |                                          |                                                   | Select an Invoice Option for Your Customer                                                                                                    |

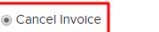

Keep Invoice Pending

Place Orde

Keep the Invoice - if you wish to remind

Once placed, the amount will be deducted from your Available Balance and the order will be activated for your Customer

### Manage Your Hosting Package

# Manage your hosting package

You

You

You

1 to 3 of 3

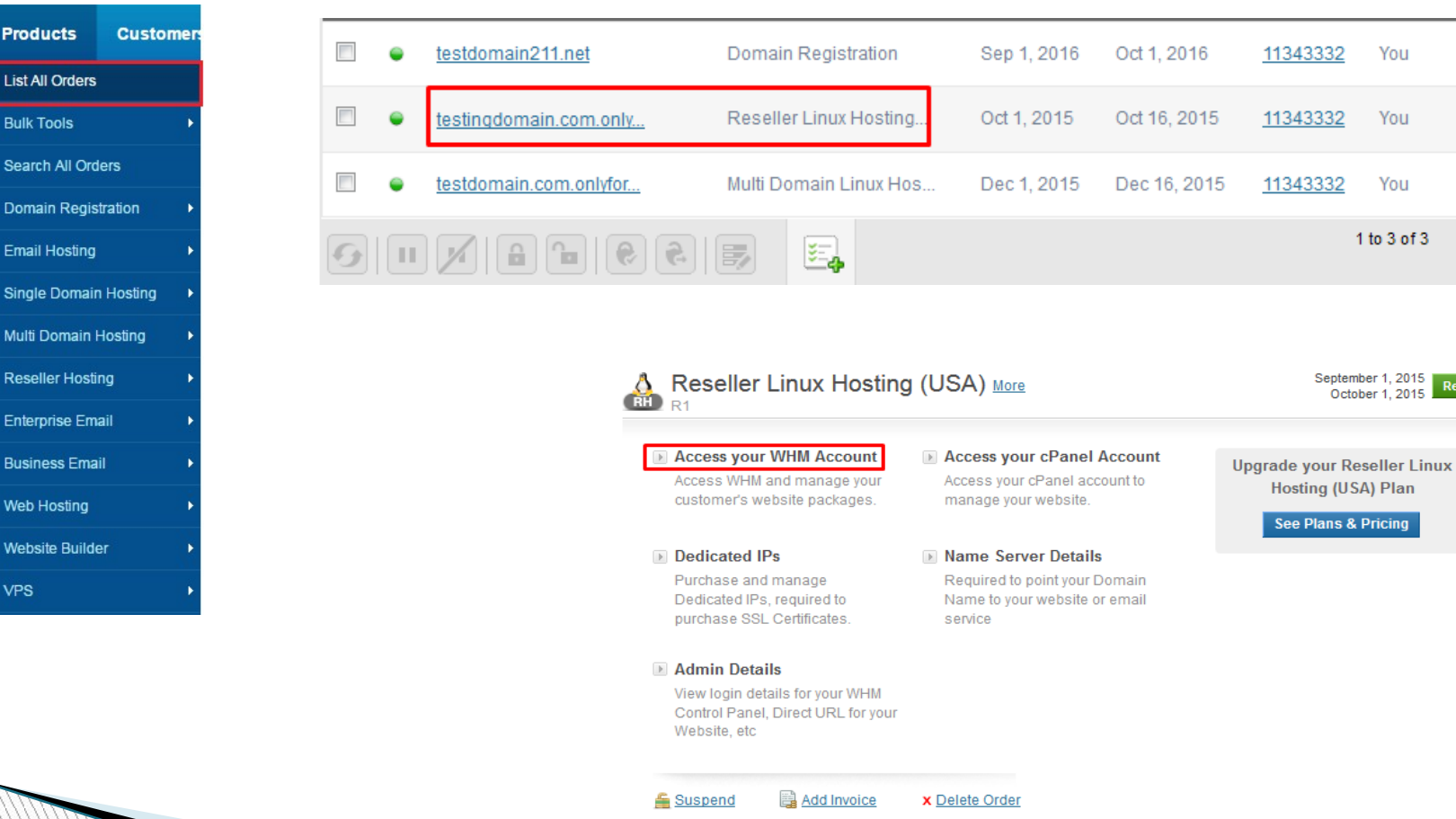

VPS

#### Access Your WHM & cPanel

#### Access your WHM Account

Access WHM and manage your customer's website packages.

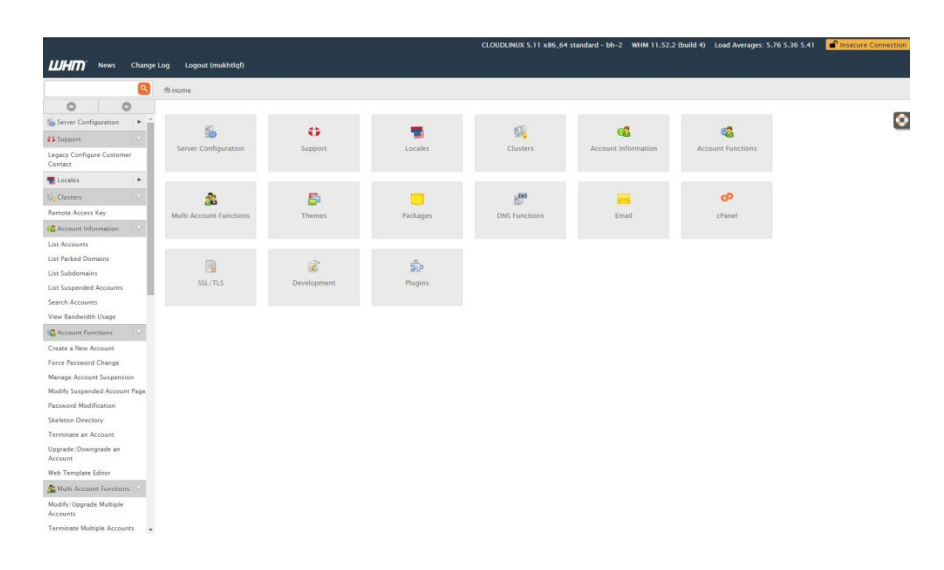

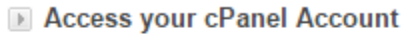

Access your cPanel account to manage your website.

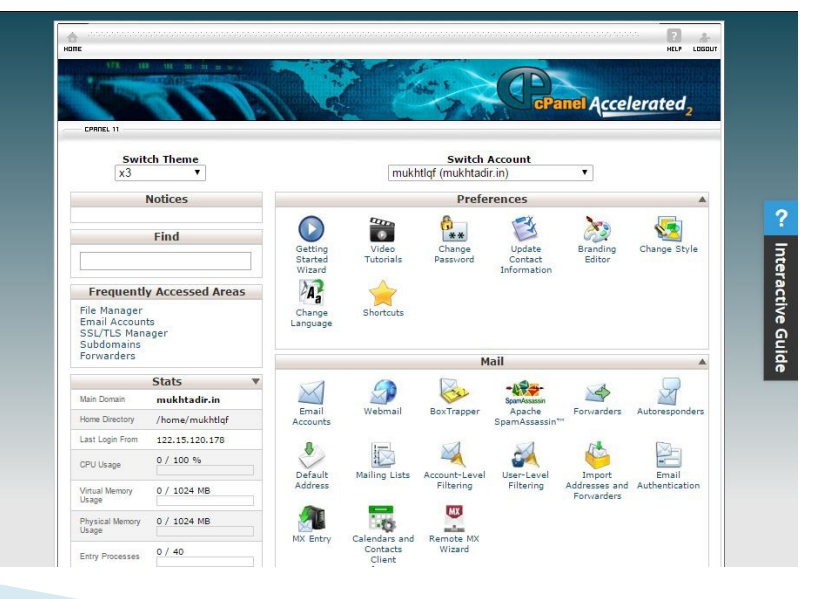

### **Change Name Servers**

#### Name Server Details

Required to point your Domain Name to your website or email service

Point your Domain Name to your Hosting package using one of the options below.

Option 1: Configure your Domain Name to use our Name Servers (Recommended):

ns1.bh-2.webhostbox.net
ns2.bh-2.webhostbox.net

Here, you would find the list of Name Servers you need to set for your domain name

#### OR

Option 2: Add the following records to your Domain Name's existing Name Servers

| mukhtadir.in     | IN | А  | 208.91.198.106 |
|------------------|----|----|----------------|
| *.mukhtadir.in   | IN | А  | 208.91.198.106 |
| www.mukhtadir.in | IN | А  | 208.91.198.106 |
| mukhtadir.in     | IN | MX | mukhtadir.in   |

Alternatively, if you wish to retain the Name Servers of your domain name instead of using ResellerClub's Name Servers, you would need to add the DNS Records listed on this page, on your existing Name Servers.

# Brand Your Name Servers

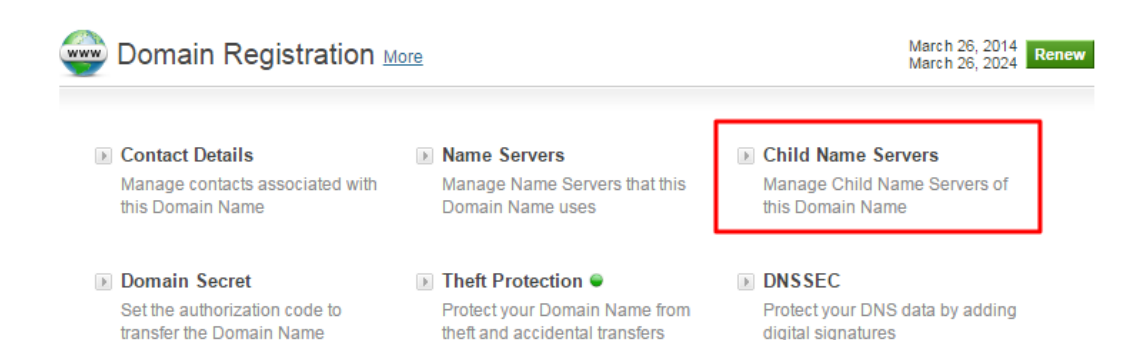

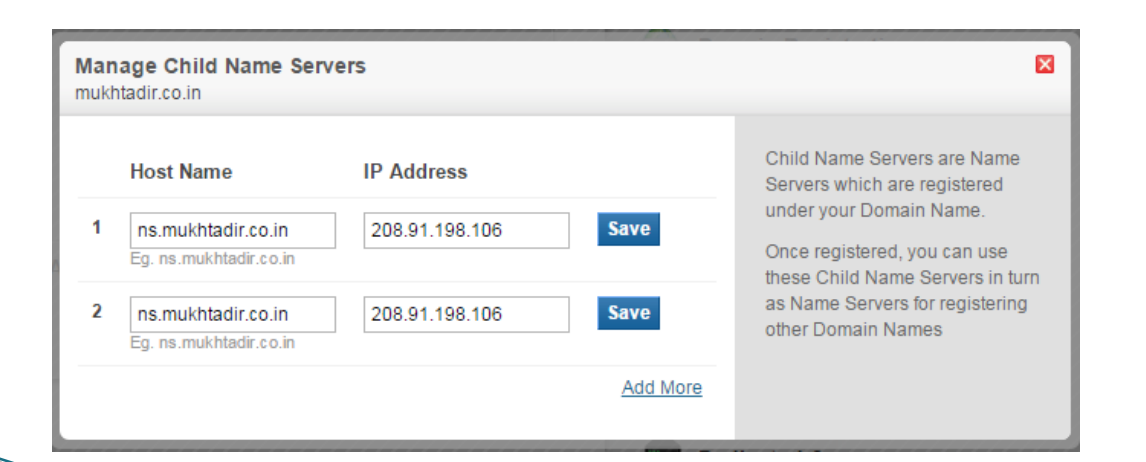

This is not a compulsory step and you can seamlessly use the white labeled name servers for any sites hosted. However, having branded name servers will be helpful in creating a brand for your hosting business. In case, your domain is registered with us, you need go to the domain order detail and click on Child name servers

Enter the Name Servers and IP address. Once registered, you can use these Child Name Servers in turn as name servers for registering other domain names.

# **Brand Your Name Servers**

Add A records

- There are multiple ways of obtaining the required IP to create child name servers: You can ping the primary domain name of your reseller hosting package or ping any one of the white labeled name servers. You can even obtain it by logging into your cPanel or WHM account.
- Once you have created child name servers then you will also need to create corresponding A records from your DNS management interface. If you are managing your DNS from your Reseller Hosting package then you can add the A records by logging into cPanel or by accessing the edit DNS zone feature within WHM.

**Please note:** if you wish to have 4 branded name servers then you will need to create 4 child name servers and correspondingly 4 A records.

## **Brand Your Name Servers**

Enter your branded Name Servers into WHM

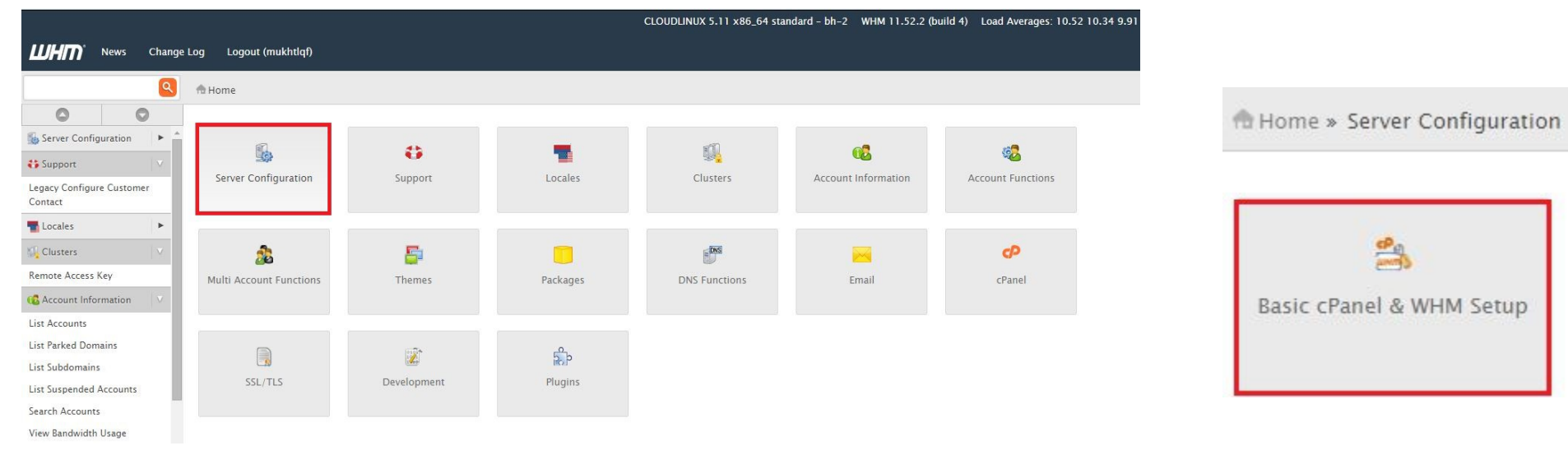

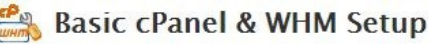

#### Nameservers

Your account's default nameservers used when you create an account.

| Nameserver 1: | ns1.mukhtadir.co.in |
|---------------|---------------------|
| Nameserver 2: | ns2.mukhtadir.co.in |
| Nameserver 3: |                     |
| Nameserver 4: |                     |

Login to your WHM >> Home>> Server Configuration>> Basic cPanel and WHM setup.

Save Changes

#### **Basic Account Information**

|                                      |                         |             |          | CLOUDLINUX 5.11 x86_64 | standard - bh-2 WHM 11.52.2 | (build 4) Load Averages: 9.07 9.04 9 | .4 |
|--------------------------------------|-------------------------|-------------|----------|------------------------|-----------------------------|--------------------------------------|----|
| <b>UHM</b> News Change               | Log Logout (mukhtlqf)   |             |          |                        |                             |                                      |    |
| Q                                    | nt Home                 |             |          |                        |                             |                                      |    |
| 0 0                                  |                         |             |          |                        |                             |                                      |    |
| Server Configuration                 | Ø                       |             |          | -197)                  |                             |                                      |    |
| Basic cPanel & WHM Setup             | 90                      | e           |          |                        | 6                           | 200 C                                |    |
| 🛟 Support 🛛 🗸                        | Server Configuration    | Support     | Locales  | Clusters               | Account Information         | Account Functions                    |    |
| Legacy Configure Customer<br>Contact |                         |             |          |                        |                             |                                      |    |
| T Locales                            | 2                       | 5           |          | IN DIS                 |                             | P                                    |    |
| 🙀 Clusters 🛛 🔍                       | Multi Account Functions | Themes      | Packages | DNS Functions          | Email                       | cPanel                               |    |
| Remote Access Key                    |                         |             |          |                        |                             |                                      |    |
| Caccount Information                 |                         |             |          |                        |                             |                                      |    |
| List Accounts                        |                         | 02*         | P.       |                        |                             |                                      |    |
| List Parked Domains                  |                         | <b>(%</b> ) | Rop      |                        |                             |                                      |    |
| List Subdomains                      | SSL/TLS                 | Development | Plugins  |                        |                             |                                      |    |
| List Suspended Accounts              |                         |             |          |                        |                             |                                      |    |
| Search Accounts                      |                         |             |          |                        |                             |                                      |    |
| View Bandwidth Usage                 |                         |             |          |                        |                             |                                      |    |

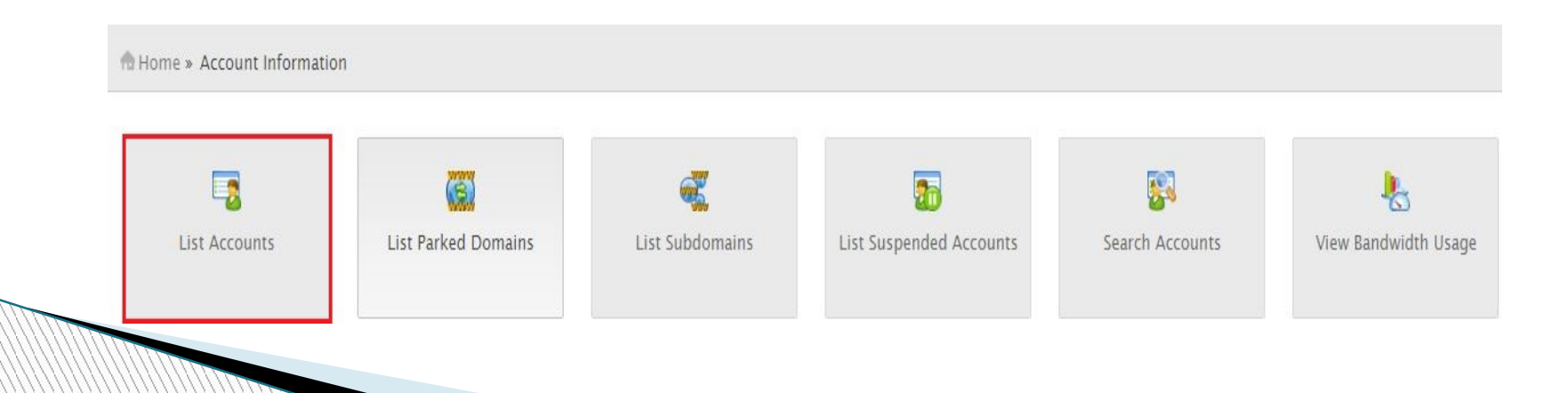

## **Basic Account Information**

Here is the account that was created for the primary domain when you ordered for this package.

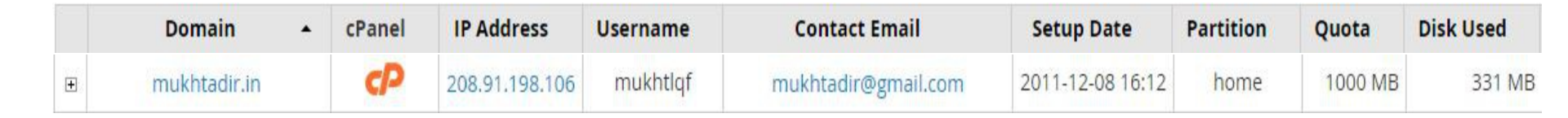

Your primary domain is assigned a preset list of limits and settings called a "Package" . You have the ability to create different custom packages via WHM to assign to different accounts.

#### **Create A Custom Package**

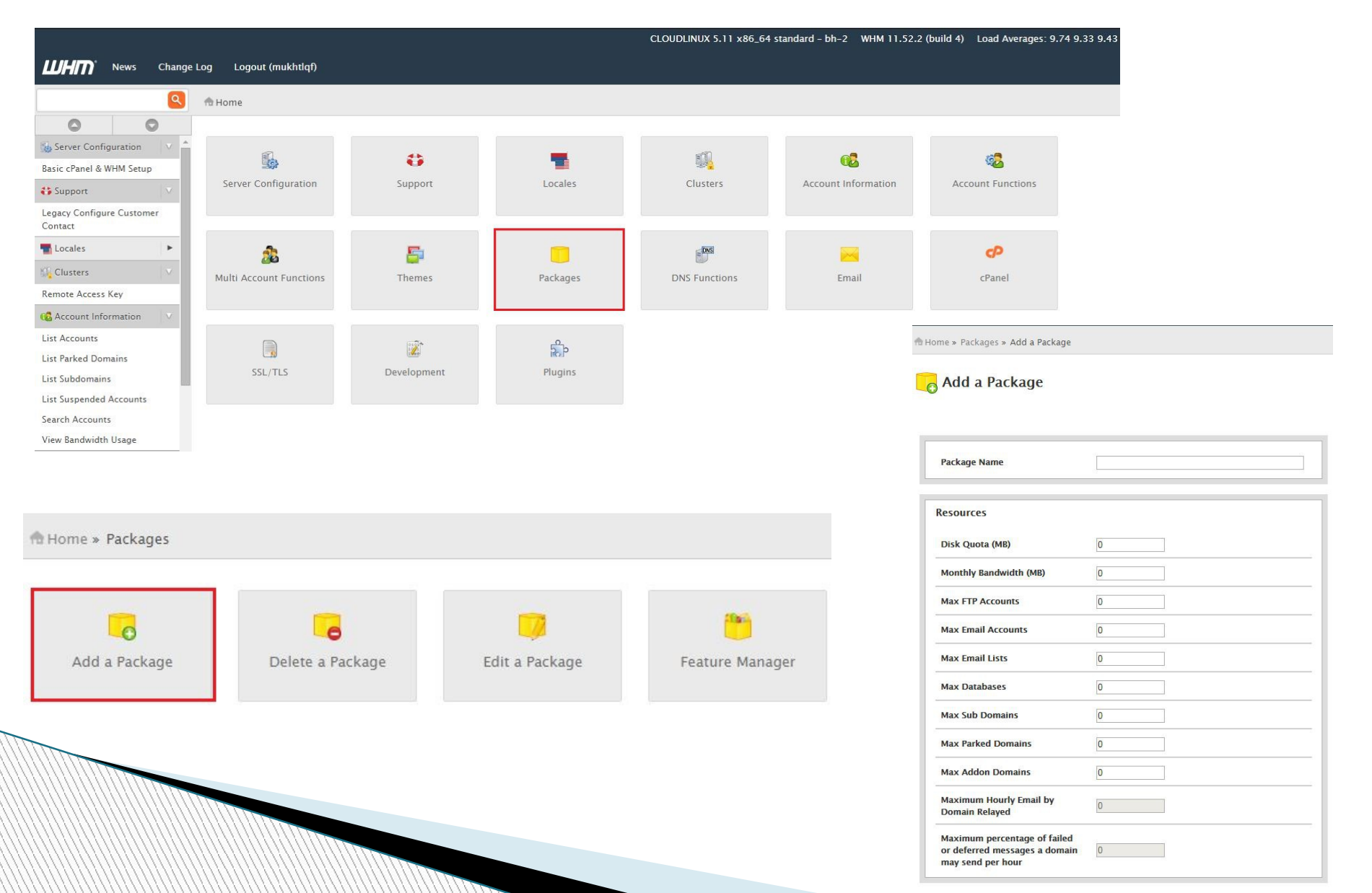

#### **Create An Account**

🛖 Home » Account Functions » Create a New Account

#### Create a New Account

| Domain           | test.com         | 0                        |
|------------------|------------------|--------------------------|
| Username         | test             | 0                        |
| Password         |                  | ø                        |
| Re-type Password | •••••            | 0                        |
| Strength (Why?)  | Very Strong (100 | /100) Password Generator |
| Email            |                  |                          |

| Package          |               |  |
|------------------|---------------|--|
| Choose a Package | mukhtlqf_Test |  |
|                  |               |  |

You can select which package has to be assigned to which account. Here we have assigned the starter package (Created in the earlier step) to this account.

### WHMCS Installation through Softaculous

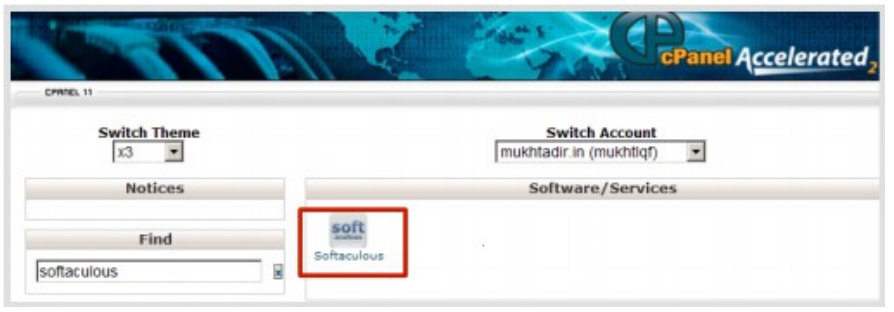

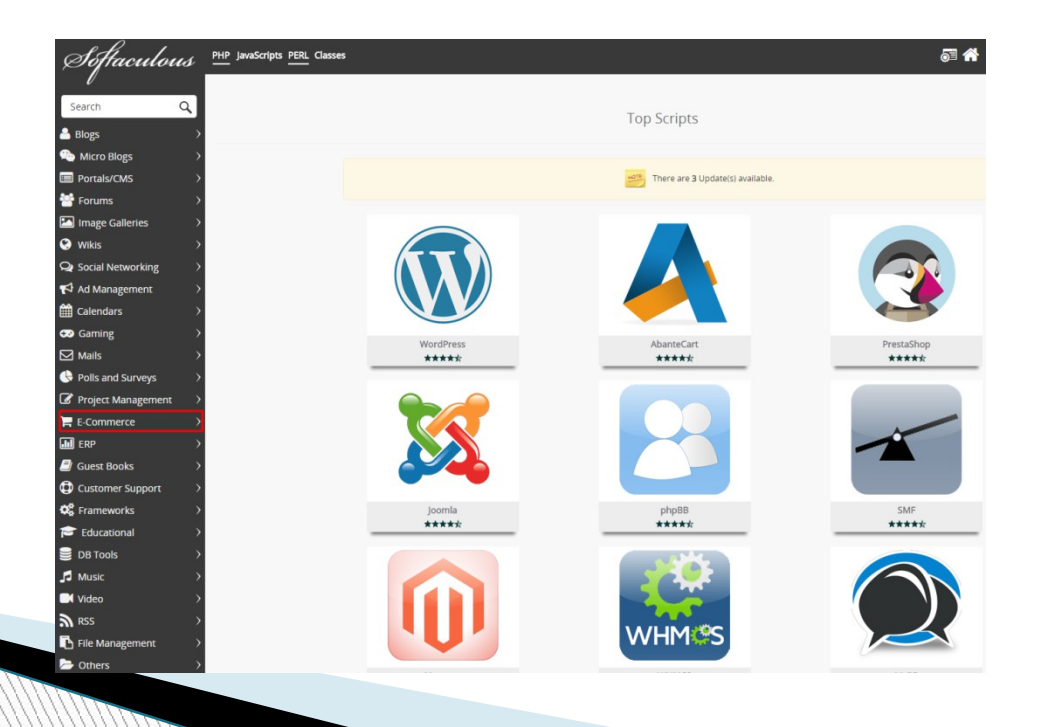

### WHMCS Installation through Softaculous

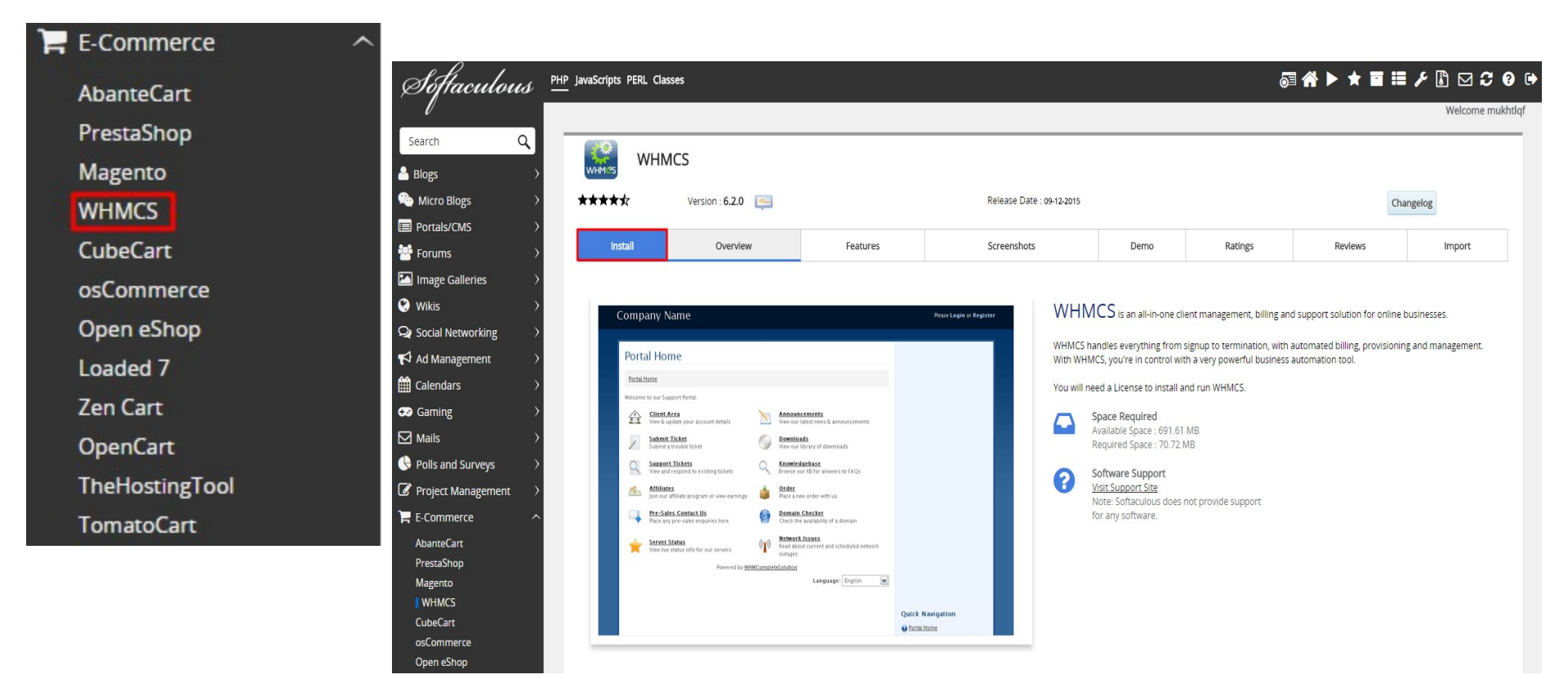

You can now install WHMCS with just one click. You need to enter a valid license key to install WHMCS. You can obtain that by contacting your account manager.

# That's It!

#### You are now all set to Kick-Start your **Web** Hosting Business

# **Help Guides**

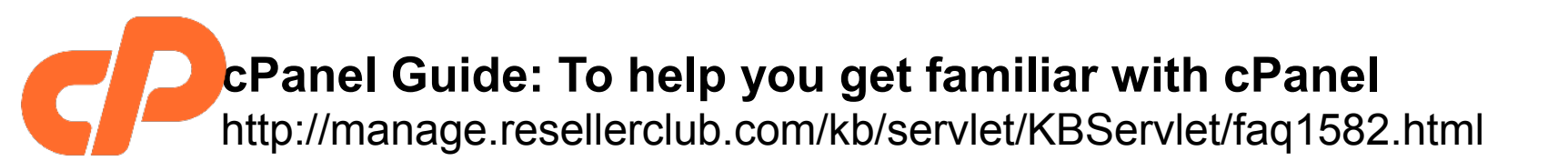

#### WHM Guide: To help you get familiar with WHM https://documentation.cpanel.net/display/ALD/WHM+Home+Interface

## **Contact Us**

If You Require Any Assistance US: +1 (415) 236 1970 UK: + 44 (20) 7183 2151 IN : +91 (22) 3079 7676 sales@resellerclub.com